# CUCM 11.Xで会議機能を設定する方法

## 内容

| <u>概要</u>          |  |
|--------------------|--|
| <u>前提条件</u>        |  |
| <u>要件</u>          |  |
| <u>使用するコンポーネント</u> |  |
| <u>背景説明</u>        |  |
| <u>設定</u>          |  |
| <u>設定</u>          |  |
| <u>確認</u>          |  |
| トラブルシュート           |  |

### 概要

このドキュメントでは、Cisco Unified Communications Manager(CUCM)の新しい機能 Conference Nowについて説明します。

## 前提条件

要件

Call Managerのメディアリソースに関する知識があることが推奨されます。

#### 使用するコンポーネント

このドキュメントの情報は、CUCMバージョン11.5.0.99838-4に基づくものです。

このドキュメントの情報は、特定のラボ環境にあるデバイスに基づいて作成されました。このド キュメントで使用するすべてのデバイスは、初期(デフォルト)設定の状態から起動しています 。対象のネットワークが実稼働中である場合には、どのようなコマンドについても、その潜在的 な影響について確実に理解しておく必要があります。

## 背景説明

[Conference Now]機能を使用すると、中央集中型の会議アシスタント番号である[Conference Now IVR Directory Number]をダイヤルして、外部および内部の発信者の両方を会議に参加させる ことができます。IVRアプリケーションは、アナウンスを再生して発信者を会議に参加させる方 法をガイドします。ホストが会議番号とPINの両方を正しく入力すると、ホストのメディアリソ ースグループリスト(MRGL)に基づいて会議ブリッジが割り当てられます。会議の開始前に参加し た参加者は、同じ会議ブリッジにリダイレクトされます。ホストは、セキュアな会議コールの参 加者アクセスコードを設定できます。

## 設定

これは、[今すぐ会議]機能を設定する**ための手**順です。

#### 設定

ステップ1:会議を今すぐ設定します。

#### 図に示すように、[Call Routing] > [Conference Now]に移動します。

| cisco                         | Cisco Unified CM Adn                     | ninistration<br>Solutions                                                                                                    |
|-------------------------------|------------------------------------------|----------------------------------------------------------------------------------------------------|
| System 👻                      |                                          | anced Features   Device  Application  User Management  Bulk Administration  Help                                                                                                    |
|                               | Dial Rules                               |                                                                                                    |
|                               | Route Filter                             | ce is configured. This is required to recover your system in case of                                                                                                    |
|                               | SIP Route Pattern                        |                                                                                                    |
| Cisc                          | Class of Control                         | istration                                                                                                    |
| System                        | Client Matter Codes                      |                                                                                                    |
| VMware                        | Forced Authorization Codes               | n(R) CPU E5-4669 v3 @ 2.10GHz, disk 1: 120Gbytes, 5120Mbytes RAM, Partitions aligne                                                                                                    |
|                               | Translation Pattern                      |                                                                                                    |
| User c last l                 | Call Park                                | ust 27, 2016 11:52:28 AM IST, to node 10.106.99.199, from 10.196.120.156 using HTTPS                                                                                                    |
| Copyright ©<br>All rights res | Directed Call Park                       |                                                                                                    |
| This product<br>exporters, d  | Directory Number                         | ubject to United States and local country laws governing import, export, transfer and use. Delivery of<br>ompliance with U.S. and local country laws. By using this product you agree to comply with applicable |
| A summary o                   | Meet-Me Number/Pattern                   | c products may be found at our <u>Export Compliance Product Report</u> web site.                                                                                                    |
| For informat                  | Conference Now                           | anager please visit our Unified Communications System Documentation web site.                                                                                                    |
| For Cisco Te                  | Dial Plan Installer<br>Route Plan Report | I Support web site.                                                                                                    |
|                               | Transformation                           |                                                                                                    |
|                               | Mobility                                 |                                                                                                    |
|                               | Logical Detition Deliau Configuration    |                                                                                                    |

#### ここで、それぞれのコーリン**グサーチスペース(**CSS)でアクセス可能なConference Now DNをパ ーティションに保持します。

| System      Call Routing      Media Resources      Advanced Feature  | s       Device      Application      User Management      Bu | Ik Administration 👻 Help 👻 |  |
|----------------------------------------------------------------------|--------------------------------------------------------------|----------------------------|--|
| Conference Now Configuration                                         |                                                              |                            |  |
| Save 🗶 Delete                                                        |                                                              |                            |  |
| ⊂ Status                                                             |                                                              |                            |  |
| i Status: Ready                                                      |                                                              |                            |  |
| ⊂ Conference Now Configuration                                       |                                                              |                            |  |
| Conference Now IVR Directory Number*                                 | 3030                                                         |                            |  |
| Route Partition                                                      | PT-CUG                                                       |                            |  |
| Description                                                          |                                                              |                            |  |
| Maximum Wait Time For Host Until Participant is Disconnected $^{st}$ | 15 🗸                                                         | Minutes                    |  |
| MOH Source While Participant is Waiting                              | 1-SampleAudioSource 🔻                                        |                            |  |
|                                                                      |                                                              |                            |  |
| Save Delete                                                          |                                                              |                            |  |
| (i) *- indicates required item.                                      |                                                              |                            |  |
|                                                                      |                                                              |                            |  |

#### [Device] > [Phone]に移動し、デバイスを検索します。

| Cisco Unified CM Administration<br>For Cisco Unified Communications Solutions |                                                                          |  |  |  |
|-------------------------------------------------------------------------------|--------------------------------------------------------------------------|--|--|--|
| System      Call Routing      Media Resources      Advanced Features          | Device  Application  User Management  Bulk Administration  Help          |  |  |  |
| Find and List Phones                                                          | CTI Route Point                                                          |  |  |  |
| Add New                                                                       | Gatekeeper<br>Gateway                                                    |  |  |  |
| Phone                                                                         | Phone                                                                    |  |  |  |
| Find Phone where Device Name                                                  | Trunk Remote Destination Device Settings                                 |  |  |  |
| Add New                                                                       | active query. Please enter your search criteria using the options above. |  |  |  |

#### 正しいデバイスを**選択します**。

| System + Call Routing + Media Resources + Advanced Features + Device + Application + User Management + Bulk Administration + Help +                                                                                                    |                             |                                    |             |                 |                          |                           |             |                    |
|----------------------------------------------------------------------------------------------------|-----------------------------|------------------------------------|-------------|-----------------|--------------------------|---------------------------|-------------|--------------------|
| Find and List Phones                                                                                                    |                             |                                    |             |                 |                          | Related Links: Actively L | ogged In De | vice Report 🔻 🛛 Go |
| Add New E Select All C                                                                                                    | ilear All 🔆 Delete Selected | elected 🧷 Apply Config to Selected |             |                 |                          |                           |             |                    |
| Status                                                                                                    |                             |                                    |             |                 |                          |                           |             |                    |
| 7 records found                                                                                                    |                             |                                    |             |                 |                          |                           |             |                    |
|                                                                                                    |                             |                                    |             |                 |                          |                           |             |                    |
| Phone (1 - 7 of 7)                                                                                                    |                             |                                    |             |                 |                          |                           | Row         | s per Page 50 🔻    |
| Find Phone where Device Name                                                                                                    | ✓ begins with ▼             | Find Clear Filter                  | 4 -         |                 |                          |                           |             |                    |
|                                                                                                    | Select i                    | tem or enter search text 💌         |             |                 |                          |                           |             |                    |
|                                                                                                    | Device Name(Line) *         | Description                        | Device Pool | Device Protocol | Status                   | IPv4 Address              | Сору        | Super Copy         |
|                                                                                                    | ANAAAAAAAAAAAOOO            | ANAAAAAAAAAAAOOO                   | Default     | SCCP            | None                     | None                      |             |                    |
| 1     1     1     1     1     1     1     1     1     1     1     1     1     1     1     1     1     1     1     1     1     1     1     1     1     1     1     1     1     1     1     1     1     1     1     1     1     1     1     1     1     1     1     1     1     1     1     1     1     1     1     1     1     1     1     1     1     1     1     1     1     1     1     1     1     1     1     1     1     1     1     1     1     1     1     1     1     1     1     1     1     1     1     1     1     1     1     1     1     1     1     1     1     1     1     1     1     1     1     1     1     1     1     1     1     1     1     1     1     1     1     1     1     1     1     1     1     1     1     1     1     1     1     1     1     1     1     1     1     1     1     1     1     1     1     1     1     1     1     1     1     1     1     1     1     1     1     1     1     1     1     1     1     1     1     1     1     1     1     1     1     1     1     1     1     1     1     1     1     1     1     1     1     1     1     1     1     1     1     1     1     1     1     1     1     1     1     1     1     1     1     1     1     1     1     1     1     1     1     1     1     1     1     1     1     1     1     1     1     1     1     1     1     1     1     1     1     1     1     1     1     1     1     1     1     1     1     1     1     1     1     1     1     1     1     1     1     1     1     1     1     1     1     1     1     1     1     1     1     1     1     1     1     1     1     1     1     1     1     1     1     1     1     1     1     1     1     1     1     1     1     1     1     1     1     1     1     1     1     1     1     1     1     1     1     1     1     1     1     1     1     1     1     1     1     1     1     1     1     1     1     1     1     1     1     1     1     1     1     1     1     1     1     1     1     1     1     1     1     1     1     1     1     1     1     1     1     1     1     1     1     1     1     1     1     1     1     1     1     1 | CSESAKALEKA                 |                                    | Default     | SIP             | None                     | None                      | 6           | <b>1</b>           |
| C 694                                                                                                    | SEP001121FF6F2E             | SEP001121FF6F2E                    | Default     | SCCP            | Registered with CUCM-PUB | 10.106.99.231             | ß           | 1                  |
| 7041                                                                                                    | SEP00E16DBA5FD5             | Auto 3003                          | HQ          | SIP             | Registered with CUCM-PUB | 10.106.99.230             | 0           | 1                  |
| 9951                                                                                                    | SEP44E4D9458511             | Auto 3004                          | Default     | SIP             | None                     | None                      | 0           | 1                  |
| CIPC                                                                                                    | SEP54EE7581271D             |                                    | Default     | SCCP            | None                     | None                      | ß           | 1                  |
| 1200                                                                                                    | SEPA40CC3957CC7             | Auto 3002                          | Default     | SIP             | Registered with CUCM-PUB | 10.106.99.236             | ß           | 1                  |
| Add New Select All Clear All Delete Selected Reset Selected Apply Config to Selected                                                                                                    |                             |                                    |             |                 |                          |                           |             |                    |

| Phone                                                                                         | Configuration                                             |                                                                                             | Related Links: Back To Find/List | Go |
|-----------------------------------------------------------------------------------------------|-----------------------------------------------------------|---------------------------------------------------------------------------------------------|----------------------------------|----|
| 🔒 s                                                                                           | ave 🗙 Delete 📋 Copy 蠀 Reset 🧷 Apply Cor                   | fig 🖧 Add New                                                                               |                                  |    |
| Statu                                                                                         | s<br>itatus: Ready                                        |                                                                                             |                                  | =  |
| Asso                                                                                          | Modify Button Items                                       | Phone Type<br>Product Type: Cisco 9951<br>Device Protocol: SIP                              |                                  |    |
| Real-time Device Status       3     @gs_cisco38cisco.com       IDv4 Address:     10.05.99.236 |                                                           |                                                                                             |                                  |    |
| 4<br>5                                                                                        | ශිකු <u>cisco1@cisco.com</u><br>ශික <u>ු.Add a new SD</u> | Active Load ID: pip951.9-4-2582-2 Inactive Load ID: pip951.9-4-213 Download Status: Unknown |                                  |    |
| 6<br>7                                                                                        | None                                                      | Device Information                                                                          |                                  |    |
| 8<br>9                                                                                        | None                                                      | Device is trusted MAC Address* A40CC3957CC7                                                 |                                  |    |
| 10                                                                                            | None                                                      | Description Auto 3002                                                                       |                                  |    |

ここで、[Owner]を[**User**]に選択し、[**Owner User ID**]を割り当てます。ここで、**cisco**は[Owner User ID]として使用さ**れます。** 

| System | System × Call Routing × Media Resources × Advanced Features × Device × Application × User Management × Bulk Administration × Help × |                               |                                              |                                       |  |  |  |  |
|--------|----------------------------------------------------------------------------------------------------|-------------------------------|----------------------------------------------|---------------------------------------|--|--|--|--|
| Phone  | hone Configuration Related Links: Back To Find/List                                                                                 |                               |                                              |                                       |  |  |  |  |
| :      | 🚽 Save 💥 Delete 📋 Copy 🍄 Reset 🥒 Apply Config 🖞 Add New                                                                             |                               |                                              |                                       |  |  |  |  |
| 21     | Nene                                                                                                    | Network Hold MOH Audio Source | 2-ExternalSource                             | ▼                                     |  |  |  |  |
| 21     | None                                                                                                    | Location*                     | Hub_None                                     | •                                     |  |  |  |  |
| 22     | None                                                                                                    | AAR Group                     | < None >                                     | •                                     |  |  |  |  |
| 23     | None                                                                                                    | User Locale                   | English, United States                       | •                                     |  |  |  |  |
| 24     | None                                                                                                    | Network Locale                | < None >                                     | •                                     |  |  |  |  |
| 25     | None                                                                                                    | Built In Bridge*              | Default                                      | •                                     |  |  |  |  |
| 27     | None                                                                                                    | Privacy*                      | Default                                      | •                                     |  |  |  |  |
| 28     | None                                                                                                    | Device Mobility Mode*         | On                                           | View Current Device Mobility Settings |  |  |  |  |
| 29     | None                                                                                                    | Owner                         | Units     Accessed (Datable (Channel Course) |                                       |  |  |  |  |
| 30     | None                                                                                                    | Owner User ID*                | Cisco                                        | -                                     |  |  |  |  |
| 31     | None                                                                                                    | Mobility User ID              |                                              | <u>-</u>                              |  |  |  |  |
| 32     | None                                                                                                    | Phone Personalization*        | Default                                      | •<br>•                                |  |  |  |  |

#### ステップ3:図に示すように、[User Management] > [End User]に移動します。

| diala                                                                                                    | Cisco Unified CM Administration                                                                                                    |    |                                     |   |                     |
|----------------------------------------------------------------------------------------------------|----------------------------------------------------------------------------------------------------|----|-------------------------------------|---|---------------------|
|                                                                                                    | For Cisco Unified Communications Solutions                                                                                                |    |                                     |   |                     |
| System 👻                                                                                                    | Call Routing - Media Resources - Advanced Features - Device - Application -                                                               | Us | er Management - Bulk Administration | • | Help 👻              |
|                                                                                                    |                                                                                                    |    | Application User                    |   |                     |
| 0                                                                                                    |                                                                                                    | <  | End User                            | ł |                     |
|                                                                                                    | WARNING: No backup device is configured. This is requ                                                                                     |    | User/Phone Add                      | þ | in case of failure. |
|                                                                                                    |                                                                                                    |    | SIP Realm                           |   |                     |
| Cisco Unified CM Administration                                                                                              |                                                                                                    |    | User Settings                       |   |                     |
|                                                                                                    |                                                                                                    |    | Self-Provisioning                   |   |                     |
| System                                                                                                    | version: 11.5.0.99838-4                                                                                                    |    | Assign Presence Users               |   |                     |
| VMware Installation: 4 vCPU Intel(R) Xeon(R) CPU E5-4669 v3 @ 2.10GHz, disk 1: 120Gbytes, 5120Mbytes RAM, Partitions aligned |                                                                                                    |    |                                     |   |                     |
|                                                                                                    |                                                                                                    |    |                                     |   |                     |
|                                                                                                    |                                                                                                    |    |                                     |   |                     |
| Jser c last lo                                                                                                    | ser c last logged in to this cluster on Saturday, August 27, 2016 11:52:28 AM IST, to node 10.106.99.199, from 10.196.120.156 using HTTPS |    |                                     |   |                     |

Copyright © 1999 - 2015 Cisco Systems, Inc. All rights reserved.

This product contains cryptographic features and is subject to United States and local country laws governing import, export, transfer and use. Delivery of Cisco cryptographic products does not imply third-party authority to impo exporters, distributors and users are responsible for compliance with U.S. and local country laws. By using this product you agree to comply with applicable laws and regulations. If you are unable to comply with U.S. and local laws a summary of U.S. laws governing Cisco cryptographic products may be found at our <u>Export Compliance Product Report</u> web site.

or information about Cisco Unified Communications Manager please visit our Unified Communications System Documentation web site.

or Cisco Technical Support please visit our Technical Support web site.

#### ユーザを検索し、ステップ2で電話機に割り当てられたユーザを選択します。

| System 👻 Cal   | Routing - Media Resources - | Advanced Features • Device • Application | n 👻 User Management 👻 Bulk | k Administration 👻 Help 💌 |            |                    |                    |
|----------------|-----------------------------|------------------------------------------|----------------------------|---------------------------|------------|--------------------|--------------------|
| Find and List  | Users                       |                                          |                            |                           |            |                    |                    |
| Add New        | Select All Clear All        | Delete Selected                          |                            |                           |            |                    |                    |
| -Status        |                             |                                          |                            |                           |            |                    |                    |
| (i) 4 records  | found                       |                                          |                            |                           |            |                    |                    |
|                |                             |                                          |                            |                           |            |                    |                    |
| User (1 - 4    | of 4)                       |                                          |                            |                           |            |                    | Row:               |
| Find User when | First name                  | ▼ begins with ▼                          | Find Clear Filter          |                           |            |                    |                    |
|                | User ID *                   | Meeting Number                           | First Name                 | Last Name                 | Department | Directory URI      | User Sta           |
| <              | cisco                       | 3006                                     |                            | cisco2                    |            | cisco1@cisco.com   | Enabled Local User |
|                |                             |                                          |                            |                           |            | alara be alara ana |                    |
|                | cisco3                      | 3001                                     | A                          | Phone                     |            | cisco3@cisco.com   | Enabled Local User |
|                | cisco3                      | 3001<br>3002                             | B                          | Phone                     |            | cisco4@cisco.com   | Enabled Local User |

#### ユーザPINを保持します。このピンは、会議の主催者である場合に使用されます。

| System   Call Routing  | Media Resources  Advanced Features  Device  A | oplication 👻 User Management 👻 Bulk Administration 👻 Help 👻 |
|------------------------|-----------------------------------------------|-------------------------------------------------------------|
| End User Configuration |                                               |                                                             |
| 🔚 Save 🗙 Delete 🖬      | Add New                                       |                                                             |
| -Status                |                                               |                                                             |
| Update successful      |                                               |                                                             |
| -User Information      |                                               |                                                             |
| User Status            | Enabled Local User                            |                                                             |
| User ID*               | cisco                                         |                                                             |
| Password               | •••••                                         | Edit Credential                                             |
| Confirm Password       | •••••                                         |                                                             |
| Self-Service User ID   | 3002                                          |                                                             |
| PIN                    | •••••                                         | Edit Credential                                             |
| Confirm PIN            |                                               | This is mantodatov to set the pin                           |
| Last name*             | cisco2                                        |                                                             |
| Middle name            |                                               |                                                             |
| First name             |                                               |                                                             |
| Display name           |                                               |                                                             |
| Title                  |                                               |                                                             |
| Directory URI          | cisco1@cisco.com                              |                                                             |

ステップ4:図に示すように、[Enable End User to Host Conference Now]チェックボックスをオ

#### ンにします。

| - Conference New Information                                                           |
|----------------------------------------------------------------------------------------|
|                                                                                        |
| Enable End User to Host Conference Now                                                 |
| Meeting Number 3002                                                                    |
| Attendees Access Code 1234 This pin is used to join the participant in the conference. |
|                                                                                        |
| Save Delete Add New                                                                    |

## 確認

設定を確認するには、**Call to Conference Now** Directory Number(DN)(例:**3030**)。会議番号 3002を入力し、続いて#キーを入力します。

ホストとして、手順3で設定したPINを保持してください。他の参加者については、会議番号 3002と参加者コード1234を共有し**てください**。

## トラブルシュート

この設定のトラブルシューティング手順については、別のドキュメントで説明します。